## Şifre Güncelleme Yardımcı Doküman

1. portal.hacettepe.edu.tr sayfasındaki şifrem güncelleme butonuna tıklayınız.

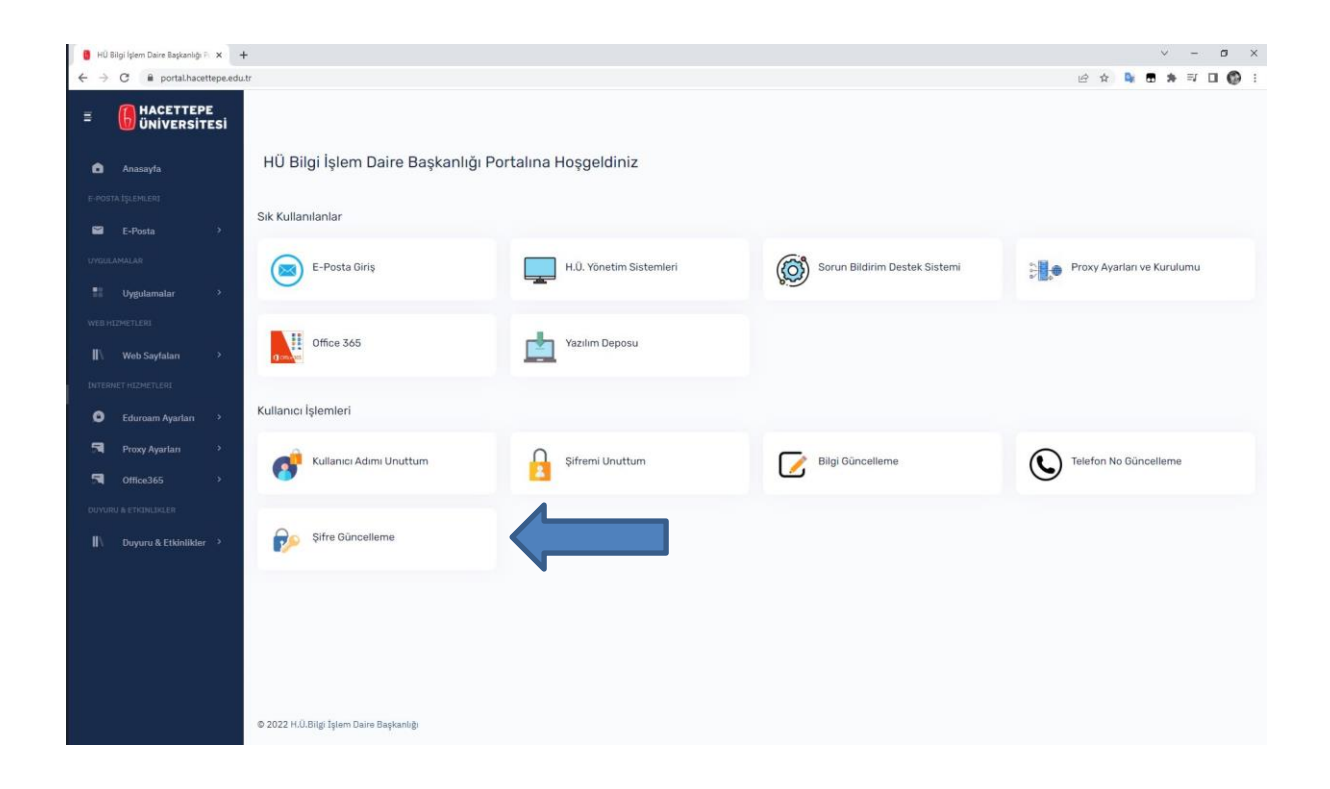

**2.** Şifre güncelleme ekranını kullanarak şifrenizi güncelleyiniz. Yeni şifrenizi şifre politikasına uygun olmasına dikkat ediniz.

Şifre değişikliğinde dikkat edilecek hususlar:

1-Seçeceğiniz parola, 8 karakter olmalıdır.

2-Seçeceğiniz parola içerisinde bir büyük harf, bir küçük harf, bir rakam ve bir özel karakter (~!@#?\$%^&()\_- ) mutlaka olmalıdır.

3-Seçeceğiniz parola, teknik sınırlamalar nedeniyle Türkçe karakterler (ı,İ,ğ,Ğ,ş,Ş,ü,Ü,ö,Ö,ç,Ç) harflerini içermemelidir.

| Sayın <b>Bilgi Islem Test</b><br>Hoşgeldiniz                                                                                                    |   |
|----------------------------------------------------------------------------------------------------|---|
| Parola Değişikliğinde Dikkat Edilecek Hususlar                                                                                                    | × |
| 1-Seçeceğiniz parola, <b>8 karakter</b> olmalıdır.<br>2-Seçeceğiniz parola içerisinde <b>bir büyük hart, bir küçük hart, bir rakam ve bir özel karakter</b> ( -1@#?\$%^&0 ) mutlaka olmalıdır.<br>3-Seçeceğiniz parola, teknik sınırlamalar nedeniyle <b>Türkçe karakterle</b> r (ı,1,g,Ğ,g,Ş,ü,Ü,ö,Ö,ç,Ç) hartlarini içermemelidir. |   |
| Şifre Güncelleme                                                                                                    |   |
| Eski Şifreniz                                                                                                    |   |
| ۵                                                                                                    |   |
| Yeni Şifreniz                                                                                                    |   |
| ۵                                                                                                    |   |
| Yeni Şifreniz Tekrar                                                                                                    |   |
| ۵                                                                                                    |   |
| Okudum / Onaylıyorum                                                                                                    |   |
| Büncelle                                                                                                    |   |